# Exemplo de Kerberos com ADFS 2.0 para SAML SSO de usuário final para configuração Jabber

# Contents

Introduction Prerequisites Requirements Componentes Utilizados Informações de Apoio Configuração Verificar Troubleshoot

# Introduction

Este documento descreve como configurar o Kerberos com o Ative Diretory Federation Services (ADFS) 2.0.

# Prerequisites

#### Requirements

Não existem requisitos específicos para este documento.

#### **Componentes Utilizados**

Este documento não se restringe a versões de software e hardware específicas.

The information in this document was created from the devices in a specific lab environment. All of the devices used in this document started with a cleared (default) configuration. If your network is live, make sure that you understand the potential impact of any command.

# Informações de Apoio

A configuração do SSO (Single Sign On, login único) SAML (End User Security Assertion Markup Language) exige que o Kerberos seja configurado para permitir que o SSO SAML do usuário final para o Jabber trabalhe com autenticação de domínio. Quando SAML SSO é implementado com

Kerberos, o Lightweight Diretory Access Protocol (LDAP) manipula toda a autorização e a sincronização do usuário, enquanto Kerberos gerencia a autenticação. Kerberos é um protocolo de autenticação que deve ser usado em conjunto com uma instância habilitada para LDAP.

Em máquinas Microsoft Windows e Macintosh que estão associadas a um domínio do Ative Diretory, os usuários podem fazer login no Cisco Jabber sem precisar inserir um nome de usuário ou senha e nem mesmo ver uma tela de login. Os usuários que não estão conectados ao domínio em seus computadores ainda veem um formulário de login padrão.

Como a autenticação usa um único token passado dos sistemas operacionais, não é necessário redirecionamento. O token é verificado em relação ao KDC (Key Domain Controller) configurado e, se for válido, o usuário está conectado.

# Configuração

Este é o procedimento para configurar Kerberos com ADFS 2.0.

- 1. Instale o Microsoft Windows Server 2008 R2 em uma máquina.
- 2. Instale os Serviços de Domínio do Ative Diretory (ADDS) e o ADFS na mesma máquina.
- 3. Instale o Internet Information Services (IIS) na máquina instalada do Microsoft Windows Server 2008 R2.
- 4. Crie um certificado autoassinado para o IIS.
- 5. Importar o certificado autoassinado para o IIS e usá-lo como certificado do servidor HTTPS.
- 6. Instale o Microsoft Windows7 em outra máquina e use-o como um cliente.

Altere o Domain Name Server (DNS) para a máquina onde você instalou o ADDS.

Adicione esta máquina ao domínio criado na instalação do ADDS.

Vá para **Start (Iniciar)**.Clique com o botão direito do mouse em **Computador**.Clique em Propriedades.Clique em **Alterar configurações** no lado direito da janela.Clique na **guia Nome do computador**.Clique em **Alterar**.Adicione o domínio criado.

|                                                                                                    |            | rasnaikn s                                                                                    |
|----------------------------------------------------------------------------------------------------|------------|-----------------------------------------------------------------------------------------------|
| ystem Properties                                                                                                    | 8          | ✓ User Management ▼ Bulk Administration ▼ Help ▼                                              |
| Computer Name/Domain Changes                                                                                                    | ote        |                                                                                               |
| You can change the name and the membership of this<br>computer. Changes might affect access to network resources.<br>More information | mputer     |                                                                                               |
| Computer name:                                                                                                    | y/s        | Security                                                                                      |
| JabberPC1                                                                                                    |            | ania information about your computer                                                          |
| Full computer name:<br>JabberPC1 mangolab.com                                                                                         |            | s edition                                                                                     |
| More<br>Member of<br>© Domain:                                                                                                    | : ID       | right © 2009 Microsoft Corporation. All rights reserved.<br>ce Pack1                          |
| mangolab.com                                                                                                    | <b>9</b> e | nore features with a new edition of Windows 7                                                 |
| OK Cancel                                                                                                    |            | rg: System rating is not available<br>essor: Intel(R) Xeon(R) CPU E7- 2870 @ 2.40GHz 2.40 GHz |
|                                                                                                    |            | Iled memory (RAM): 2.00 GB                                                                    |
| OK Cancel                                                                                                    | Apply      | em type: 64-bit Operating System                                                              |
|                                                                                                    |            | and Touch: No Pen or Touch Input is available for this Display                                |
| Cisco Unified Commun                                                                                                    | Comp       | puter name, domain, and workgroup settings                                                    |
| pport please visit our ]                                                                                                    | Co         | Computer name: JabberPC1 @Change settings                                                     |
|                                                                                                    | Ful        | full computer name: JabberPC1.mangolab.com                                                    |
|                                                                                                    | Co         | Computer description: JabberPC1                                                               |
| See also                                                                                                    | Do         | Domain: mangolab.com                                                                          |
| Action Center                                                                                                    | Windo      | dows activation                                                                               |
| Windows Update                                                                                                    | Wi         | Windows is activated                                                                          |
| Performance Information an<br>Tools                                                                                                   | d Pro      | Product ID: 00371-221-8767124-86146 Change product key<br>Settinare                           |

7. Verifique se o serviço Kerberos é gerado em ambas as máquinas.

Faça login como administrador na máquina do servidor e abra o prompt de comando. Em seguida, execute estes comandos:

cd \windows\System32Bilhetes Klist

| C:\Users | s\Administrator.WIN2K8>cd \windows\System32                                                                                                    |
|----------|----------------------------------------------------------------------------------------------------|
| C:\Windo | ows\System32>Klist tickets                                                                                                    |
| Current  | LogonId is 0:0x3d6072                                                                                                    |
| Cached I | lickets: <1>                                                                                                    |
| #0>      | Client: Administrator @ MANGOLAB.COM<br>Server: krbtgt/MANGOLAB.COM @ MANGOLAB.COM<br>KerbTicket Encryption Type: AES-256-CTS-HMAC-SHA1-96<br>Ticket Flags Øx40e00000 -> forwardable renewable initial pre_authent<br>Start Time: 12/10/2014 18:06:04 (local)<br>End Time: 12/11/2014 4:06:04 (local)<br>Renew Time: 12/17/2014 18:06:04 (local)<br>Session Key Type: AES-256-CTS-HMAC-SHA1-96 |

Faça login como usuário de domínio na máquina cliente e execute os mesmos comandos.

| :\Users\rashaikh>cd \windows\System32                                                                                                    |
|----------------------------------------------------------------------------------------------------|
| :\Windows\System32>Klist tickets                                                                                                    |
| Current LogonId is 0:0x558ba                                                                                                    |
| ached Tickets: <5>                                                                                                    |
| Olient: rashaikh @ MANGOLAB.COM<br>Server: krbtgt/MANGOLAB.COM @ MANGOLAB.COM<br>KerbIicket Encryption Type: AES-256-CTS-HMAC-SHA1-96<br>Ticket Flags 0x60a00000 -> forwardable forwarded renewable pre_authent<br>Start Time: 12/10/2014 18:35:23 (local><br>End Time: 12/11/2014 4:34:59 (local><br>Renew Time: 12/17/2014 18:34:59 (local><br>Session Key Type: AES-256-CTS-HMAC-SHA1-96  |
| H> Client: rashaikh @ MANGOLAB.COM<br>Server: krbtgt/MANGOLAB.COM @ MANGOLAB.COM<br>KerbTicket Encryption Type: AES-256-CTS-HMAC-SHA1-96<br>Ticket Flags 0x40e00000 -> forwardable renewable initial pre_authent<br>Start Time: 12/10/2014 18:34:59 (local><br>End Time: 12/11/2014 4:34:59 (local><br>Renew Time: 12/17/2014 18:34:59 (local><br>Session Key Type: AES-256-CTS-HMAC-SHA1-96 |
| 2> Client: rashaikh @ MANGOLAB.COM<br>Server: LDAP/win2k8.mangolab.com/mangolab.com @ MANGOLAB.COM<br>KerbTicket Encryption Type: AES-256-CTS-HMAC-SHA1-96<br>Ticket Flags 0x40a40000 -> forwardable renewable pre_authent ok_as_del                                                                                                    |
| Start Time: 12/10/2014 19:05:15 (local)<br>End Time: 12/11/2014 4:34:59 (local)<br>Renew Time: 12/17/2014 18:34:59 (local)<br>Session Key Type: AES-256-CTS-HMAC-SHA1-96                                                                                                    |
| Client: rashaikh @ MANGOLAB.COM<br>Server: HITP/win2k8.mangolab.com @ MANGOLAB.COM<br>KerbTicket Encryption Type: AES-256-CTS-HMAC-SHA1-96<br>Ticket Flags 0x40a40000 -> forwardable renewable pre_authent ok_as_del                                                                                                    |
| Start Time: 12/10/2014 18:35:23 (local)<br>End Time: 12/11/2014 4:34:59 (local)<br>Renew Time: 12/17/2014 18:34:59 (local)<br>Session Key Type: AES-256-CTS-HMAC-SHA1-96                                                                                                    |
| 4> Client: rashaikh @ MANGOLAB.COM<br>Server: LDAP/win2k8.mangolab.com @ MANGOLAB.COM<br>KerbTicket Encryption Type: AES-256-CTS-HMAC-SHA1-96<br>Ticket Flags 0x40a40000 -> forwardable renewable pre_authent ok_as_del                                                                                                    |
| Start Time: 12/10/2014 18:35:05 (local)<br>End Time: 12/11/2014 4:34:59 (local)<br>Renew Time: 12/17/2014 18:34:59 (local)<br>Session Key Type: AES-256-CIS-HMAC-SHA1-96                                                                                                    |
| :\Windows\System32>                                                                                                    |

8. Crie a identidade do Kerberos do ADFS na máquina onde você instalou o ADDS.

O administrador do Microsoft Windows fez login no domínio do Microsoft Windows (como <nome do domínio>\administrador), por exemplo no controlador de domínio do Microsoft Windows, cria a identidade do Kerberos do ADFS. O serviço HTTP do ADFS deve ter uma identidade Kerberos chamada Nome do Principal do Serviço (SPN - Service Principal Name) neste formato: HTTP/DNS\_name\_of\_ADFS\_server.

Esse nome deve ser mapeado para o usuário do Ative Diretory que representa a instância

do servidor HTTP do ADFS. Use o utilitário **setspn** do Microsoft Windows, que deve estar disponível por padrão em um Microsoft Windows 2008 Server.

Procedimento Registre os SPNs para o servidor ADFS. No controlador de domínio do Ative Diretory, execute o comando **setspn**.

Por exemplo, quando o host ADFS é **adfs01.us.renovations.com**, e o domínio do Ative Diretory é **US.RENOVATIONS.COM**, o comando é:

```
setspn -a HTTP/adfs01.us.renovations.com
```

A parte **HTTP**/SPN se aplica, mesmo que o servidor ADFS seja normalmente acessado pela SSL (Secure Sockets Layer), que é HTTPS.

Verifique se os SPNs do servidor ADFS foram criados corretamente com o comando **setspn** e veja a saída.

```
setspn -L
```

```
:\Windows\System32>setspn -L win2k8
Begistered ServicePrincipalNames for CN=WIN2K8,OU=Domain Controllers,DC=mangolab
.DC=com:
    HTTP/win2k8.mangolab.com
    ldap/win2k8.mangolab.com/ForestDnsZones.mangolab.com
    ldap/win2k8.mangolab.com/DomainDnsZones.mangolab.com
    Dfsr-12F9A27C-BF97-4787-9364-D31B6C55EEB04/win2k8.mangolab.com
    Dfsr-12F9A27C-BF97-4787-9364-D31B6C55EEB04/win2k8.mangolab.com
    Dfsr-12F9A27C-BF97-4787-9364-D31B6C55EEB04/win2k8.mangolab.com
    Dfsr-12F9A27C-BF97-4787-9364-D31B6C55EEB04/win2k8.mangolab.com
    Dfsr-12F9A27C-BF97-4787-9364-D31B6C55EEB04/win2k8.mangolab.com
    Dfsr-12F9A27C-BF97-4787-9364-D31B6C55EEB04/win2k8.mangolab.com
    Dfsr-12F9A27C-BF97-4787-9364-D31B6C55EEB04/win2k8.mangolab.com
    DKS/win2k8.mangolab.com/mangolab.com
    RestrictedKrbHost/WIN2K8
    HOSI/WIN2K8.mangolab.com/MANGOLAB
    HOSI/WIN2K8.mangolab.com/MANGOLAB
    HOSI/WIN2K8.mangolab.com/mangolab.com
    E3514235-4B06-11D1-AB04-00C04FC2DCD2/bf221b06-fbc5-4dc3-b472-562f9238374
//mangolab.com
    ldap/WIN2K8/MANGOLAB
    ldap/WIN2K8.mangolab.com/MANGOLAB
    ldap/WIN2K8.mangolab.com/MANGOLAB
    ldap/WIN2K8.mangolab.com/MANGOLAB
    ldap/WIN2K8.mangolab.com/MANGOLAB
    ldap/WIN2K8.mangolab.com/MANGOLAB
    ldap/WIN2K8.mangolab.com/MANGOLAB
    ldap/WIN2K8.mangolab.com/MANGOLAB
    ldap/WIN2K8.mangolab.com/MANGOLAB
    ldap/WIN2K8.mangolab.com/MANGOLAB
    ldap/WIN2K8.mangolab.com/MANGOLAB
    ldap/WIN2K8.mangolab.com/MANGOLAB
    ldap/WIN2K8.mangolab.com/MANGOLAB
    ldap/WIN2K8.mangolab.com/MANGOLAB
    ldap/WIN2K8.mangolab.com/MANGOLAB
    ldap/WIN2K8.mangolab.com/MANGOLAB
    ldap/WIN2K8.mangolab.com
    ldap/win2k8.mangolab.com
    ldap/win2k8.mangolab.com
    ldap/win2k8.mangolab.com/mangolab.com
    ldap/win2k8.mangolab.com/mangolab.com
    ldap/win2k8.mangolab.com/mangolab.com
    ldap/win2k8.mangolab.com/mangolab.com
    ldap/win2k8.mangolab.com/mangolab.com
    ldap/win2k8.mangolab.com/mangolab.com
    ldap/win2k8.mangolab.com/mangolab.com
    ldap/win2k8.mangolab.com/mangolab.com
    l
```

9. Defina as configurações do navegador do Microsoft Windows Client.

Navegue até **Ferramentas > Opções da Internet > Avançado** para habilitar a Autenticação Integrada do Windows.

Marque a caixa de seleção Ativar autenticação integrada do Windows:

| Internet Options                                                                                                    |
|----------------------------------------------------------------------------------------------------|
| General Security Privacy Content Connections Programs Advanced                                                                                                    |
| Settings                                                                                                    |
| <ul> <li>Allow active content from CDs to run on My Computer*</li> <li>Allow active content to run in files on My Computer*</li> <li>Allow software to run or install even if the signature is inv.</li> <li>Block unsecured images with other mixed content</li> <li>Check for publisher's certificate revocation</li> <li>Check for signatures on downloaded programs</li> <li>Do not save encrypted pages to disk</li> <li>Empty Temporary Internet Files folder when browser is ck</li> <li>Fnable DOM Storane</li> <li>Enable Integrated Windows Authentication*</li> <li>Enable native XMLHTTP support</li> <li>Enable SmartScreen Filter</li> <li>*Takes effect after you restart Internet Explorer</li> </ul> |
| Restore advanced settings                                                                                                    |
| Reset Internet Explorer settings Resets Internet Explorer's settings to their default Condition. You should only use this if your browser is in an unusable state.                                                                                                    |
| OK Cancel Apply                                                                                                    |

Navegue até Ferramentas > Opções da Internet > Segurança > Intranet local > Nível personalizado... para selecionar Logon automático somente na zona Intranet.

| Internet Options                                                                                                    | - ≜ ≅ C × at Cisco Unified Serviceability ×                                                                                                    |
|----------------------------------------------------------------------------------------------------|----------------------------------------------------------------------------------------------------|
| General       Security       Privacy       Content       Connections       Programs       Advanced         Select a zone to view or change security settings.       Image: Content of the security settings.       Image: Content of the security settings.         Internet       Local intranet       Trusted sites       Restricted sites         Internet       Local intranet       Trusted sites       Sites         Internet       Local intranet       Sites         Internet       Local intranet       Sites         Internet       Trusted sites       Sites         Internet       Local intranet       Sites         Internet       Local intranet       Sites         Internet       Trusted sites sites       Sites         Internet       Proventantent       Sites         Internet       Internet       Sites         Internet       Proventantent       Sites         Internet       Proventante       Sites         Security level for this zone       Allowed levels for this zone       Allowed levels for this zone         Allowed levels for this zone       Allowed levels for the zone       Internet         Insigned ActiveX controls will not be downloaded       Same as Medum level without prompting you         Insigned ActiveX con | Security Settings - Local Intranet Zone         Settings <ul> <li>Enable</li> <li>Enable</li> <li>Enable</li> <li>Scripting of Java applets</li> <li>Disable</li> <li>Enable</li> <li>Scripting of Java applets</li> <li>Disable</li> <li>Enable</li> <li>Enable</li> <li>Frompt</li> <li>User Authentication</li> <li>Logon</li> <li>Automatic logon only in Intranet zone</li> <li>Automatic logon only in Intranet zone</li> <li>Prompt for user name and password</li> <li>Prompt for user name and password</li> <li>Trakes effect after you restart Internet Explorer</li> </ul> <li>Reset to:         <ul> <li>Medium-low (default)</li> <li>Reset</li> <li>OK</li> <li>Cancel</li> </ul> </li> |

Navegue até Ferramentas > Opções da Internet > Segurança > Intranet Local > Sites > Avançado para adicionar o URL da IDP (Intrusion Detection & Prevention, Detecção e Prevenção de Intrusão) a sites de intranet locais.

**Note**: Marque todas as caixas de seleção na caixa de diálogo Intranet local e clique na **guia Avançado**.

| Internet Options                                                                                                    | ↔ e a a c × atta Cisco Unified Serviceability ×                                                                                                    |  |  |  |  |  |  |
|----------------------------------------------------------------------------------------------------|----------------------------------------------------------------------------------------------------|--|--|--|--|--|--|
| General       Security       Privacy       Content       Connections       Programs       Advance         Select a zone to view or change security settings.       Internet       Internet <th colspan="7">add       add Cisco Unified Serviceability ×         ed       add Cisco Unified Serviceability ×         ed       Local intranet         Cocal intranet       add Cisco Unified Serviceability ×         Use the settings below to define which websites are included in the local intranet zone.       Automatically detect intranet network.         Include all local (intranet) sites not listed in other zones       Include all sites that bypass the proxy server         Include all network paths (UNCs)       What are intranet settings?         What are intranet       add Cancel         Local intranet       add Cancel</th> | add       add Cisco Unified Serviceability ×         ed       add Cisco Unified Serviceability ×         ed       Local intranet         Cocal intranet       add Cisco Unified Serviceability ×         Use the settings below to define which websites are included in the local intranet zone.       Automatically detect intranet network.         Include all local (intranet) sites not listed in other zones       Include all sites that bypass the proxy server         Include all network paths (UNCs)       What are intranet settings?         What are intranet       add Cancel         Local intranet       add Cancel |  |  |  |  |  |  |
| Appropriate for vebsites on your total intervers     Appropriate for vebsites on your total intervers     Appropriate for vebsites on your total intervers     Appropriate for vebsites on your total intervers     Appropriate for vebsites on your total intervers     Appropriate for vebsites on your total intervers     Appropriate for vebsites on your total intervers     Appropriate for vebsites on your total intervers     Appropriate for vebsites on your total intervers     Appropriate for vebsites on your total intervers     Appropriate for vebsites on your total intervers     Appropriate for vebsites on your total intervers     Approximate for vebsites on your total intervers     Approximate for vebsites on your total intervers     Approximate for vebsites on your total intervers     Custom level     Reset all zones to default level                                                                                                    | You can add and remove websites from this zone. All websites in<br>this zone will use the zone's security settings.<br>Add this website to the zone:<br>Add<br>Websites:<br>https:// <hostname idp="" of=""><br/>Remove</hostname>                                                                                                    |  |  |  |  |  |  |
| OK Cancel Apply                                                                                                    | Require server verification (https:) for all sites in this zone                                                                                                    |  |  |  |  |  |  |

Navegue até Ferramentas > Segurança > Sites confiáveis > Sites para adicionar os nomes

de host do CUCM a sites confiáveis:

| Internet Ontions                                                                                                    |                                                                                                    |
|----------------------------------------------------------------------------------------------------|----------------------------------------------------------------------------------------------------|
|                                                                                                    |                                                                                                    |
| General Security Privacy Content Connections Programs Advanced                                                            |                                                                                                    |
| Salast a sana la view ar change convitu sattings                                                                          | Trusted sites                                                                                                    |
| Internet Local intranet Trusted sites Restricted sites                                                                    | You can add and remove websites from this zone. All websites in this zone will use the zone's security settings.                                 |
| Trusted sites                                                                                                    | Add this website to the zone:                                                                                                    |
| This zone contains websites that you Sites                                                                                | Add                                                                                                    |
| <ul> <li>trust not to damage your computer or<br/>your files.</li> </ul>                                                  | Webstes:                                                                                                    |
| tou nave websites in this zone.                                                                                           | https:// CUCM1.domainname.com Remove                                                                                                    |
| Security level for this zone                                                                                              | https:// CUCM2.domainname.com                                                                                                    |
| Allowed levels for this zone: All                                                                                         | 2.5                                                                                                    |
| Medium     Prompts before downloading potentially unsafe     content     Unsigned ActiveX controls will not be downloaded | Require server verification (https:) for all sites in this zone                                                                                  |
|                                                                                                    |                                                                                                    |
| Enable Protected Mode (requires restarting Internet Explorer)                                                             | Close                                                                                                    |
| Custom level Default level                                                                                                | and local country laws governing import, export, transfer and use. De<br>with U.S. and local country laws. By using this product you agree to co |
| Reset all zones to default level                                                                                          | und at our Export Compliance Product Rep                                                                                                    |
|                                                                                                    | ur <u>Unified Communications System Docum</u> Loading, please                                                                                    |
| OK Cancel Apply                                                                                                    |                                                                                                    |

### Verificar

Esta seção explica como verificar qual autenticação (autenticação Kerberos ou NT LAN Manager (NTLM) é usada).

- 1. Baixe a Fiddler Tool em sua máquina cliente e instale-a.
- 2. Feche todas as janelas do Internet Explorer.
- 3. Execute a ferramenta Fiddler e verifique se a opção **Capture Traffic** está ativada no menu File (Arquivo).

O Fiddler funciona como um proxy de passagem entre a máquina cliente e o servidor e ouve todo o tráfego, o que temporariamente define suas Configurações do Internet Explorer como esta:

| Local Area                                         | Network (LA                                                                                                    | N) Settings                                                                                               | -                  | 23                   |  |  |  |  |  |  |  |  |
|----------------------------------------------------|----------------------------------------------------------------------------------------------------|----------------------------------------------------------------------------------------------------|--------------------|----------------------|--|--|--|--|--|--|--|--|
| Automa<br>Automa<br>use of r<br>Auto<br>Use<br>Add | Automatic configuration<br>Automatic configuration may override manual settings. To ensure the<br>use of manual settings, disable automatic configuration.<br>Automatically detect settings<br>Use automatic configuration script<br>Address |                                                                                                    |                    |                      |  |  |  |  |  |  |  |  |
| Proxy setting                                      | erver<br>a proxy serve<br>up or VPN con<br>ings                                                                                                    | r for your LAN (These settings will no<br>nections).                                                      | t app              | ly to                |  |  |  |  |  |  |  |  |
| Servers                                            | Type<br>HTTP:<br>Secure:<br>FTP:<br>Socks:                                                                                                    | Proxy address to use           127.0.0.1           127.0.0.1           ame proxy server for all protocols | <br>  : (<br>] : ( | Port<br>8888<br>8888 |  |  |  |  |  |  |  |  |
| Exception                                          | Do not use p<br><-loopback<br>Use semicolo                                                                                                    | roxy server for addresses beginning<br>><br>ns (; ) to separate entries.                                  | with:              | *                    |  |  |  |  |  |  |  |  |

- 4. Abra o Internet Explorer, navegue até a URL do servidor do CRM (Customer Relationship Management, gerenciamento de relacionamento com o cliente) e clique em alguns links para gerar tráfego.
- 5. Consulte a janela principal do Fiddler e escolha um dos Quadros em que o Resultado é 200

```
(sucesso):
```

| 🔷 Fid                                                                                                    | dler Web D | lebugger     |                     |                                         |                                                                                                    |        |
|----------------------------------------------------------------------------------------------------|------------|--------------|---------------------|-----------------------------------------|----------------------------------------------------------------------------------------------------|--------|
| File                                                                                                    | Edit Rule  | s Tools      | View Help GET /b    | ook 🔛 GeoEdge                           |                                                                                                    |        |
| 94                                                                                                    | Replay >   | K- 🕨 Go      | 🔹 Stream 🌆 Deco     | ade Keep: All sessions + 🕀 Any Proces   | is 👬 Find 😡 Save 📲 🧑 🏉 Browse 🔹 🅀 Clear Cache 🎢 TextWizard 📴 Tearoff 🛛 MSDN Search                          |        |
|                                                                                                    | Result     | Protocol     | Host                | URL                                     | 🕐 Statistics 👫 Impactors 🗲 AutoResponder 🎯 Composer 🔲 Niters 🗉 Log 🚍 Timeline                               |        |
| 01                                                                                                    | 200        | HTTP         | www.default-searc   | Pad=476baid=1000Evpa=ptwar=1307         | Headers TextWew WebForms HexWew Auth Cookies Raw 250N XML                                                   |        |
| 432                                                                                                    | 200        | HTTP         | www.default-searc   | Rsid=4768aid=1008itype=n6wer=1307.      | No Proxy-Authorization Header is present.                                                                   |        |
| (f) 3                                                                                                    | 200        | HTTP         | Tunnel to           | vos-cm35.sso-44.com:443                 |                                                                                                    | - âl   |
| \$24                                                                                                    | 200        | HTTPS        | vos-cm35.sso-44.com | 1                                       | Authorization Header (Negotiate) appears to contain a Kerberos ticketi                                      | =      |
| 55                                                                                                    | 302        | HTTPS        | vos-cm35.sso-44.com | (conadmin/showHome.do                   | 30 82 06 03 A0 30 30 2E 06 09 2A 86 48 82 F7 12 0 00* H +.                                                  |        |
| 56                                                                                                    | 302        | HTTPS        | vos-cm35.sso-44.com | /ssosp/sami/login?relayurl=%2Fccmadmir  | 28 06 01 04 01 82 37 02 02 1E 06 0A 28 06 01 04 t 7t.                                                       |        |
| 曲7                                                                                                    | 200        | HTTP         | Tunnel to           | vos-cm44.sso-44.com:443                 | 01 02 37 02 02 0A A2 02 05 CD 04 02 05 C9 60 02 . 74 .IE                                                    |        |
| 58                                                                                                    | 302        | HTTPS        | vos-cm44.sso-44.com | /adfs/is/?SAMLRequest-nVLLbtswELznKv    | 82 05 84 30 82 05 80 A0 03 02 01 05 A1 03 02 01 . 0 .*                                                      |        |
| 29                                                                                                    | 401        | HTTPS        | Voc-m44.ssn-44.com  | ladicikia thintogratedi?SAM Request-    | 04 3A 30 92 04 36 A0 03 02 01 05 A1 0C 18 0A 52 .:0 .6                                                      |        |
| \$10                                                                                                    | 200        | HTTPS        | vos-cm44.sso-44.com | /adfs/is/auth/integrated/?SAMLRequestr  | 53 4F 20 34 34 2E 43 4F 40 A2 26 30 24 A0 03 02 50-44.COM44.05                                              |        |
| (f) 11                                                                                                    | 200        | HTTP         | Tunnelto            | Vos-cm35.sso-44.com:8443                | 73 20 63 60 34 34 2E 73 73 6F 20 34 34 2E 63 6F s-cm44.sso-44.co                                            |        |
| 2 12                                                                                                    | 302        | HTTPS        | vos-cm35.sso-44.c   | /ssosp/saml/S50/alias/vos-cm35.sso-44.c | 60 A3 92 03 F7 30 92 03 F3 A0 03 02 01 17 A1 03 m6 .+0 .0                                                   |        |
| 5 13                                                                                                    | 302        | HTTPS        | vos-cm35.sso-44.c   | /ssosp(relay                            | a 12 na al 3/ 4a na 22 an al 22 an al 22 an na 21 3 1 3 40 ha                                               | -      |
| <\$14                                                                                                    | 200        | HTTPS        | vos-cm35.sso-44.c   | /conadmin/showHome.do                   | Get SyntaxView Transformer Headers TextView ImageWiew HexView WebMew Auth C                                 | aching |
| 曲 15                                                                                                    | 200        | HTTP         | Tunnel to           | vos-cm35.sso-44.com/8443                | Confine Days 19761 Vite                                                                                     |        |
| 16                                                                                                    | 200        | HTTP         | Tunnel to           | vos-cm35.sso-44.com/8443                | Contrast Rainy Look Inte                                                                                    |        |
| 曲 17                                                                                                    | 200        | HTTP         | Tunnel to           | vos-cm35.sso-44.com:8443                | Response Headers (Raw) Header Detro                                                                         | lons]  |
| m 18                                                                                                    | 200        | HTTP         | Tunnel to           | vos-cm35.sso-44.com:8443                | HTTP/1.1 200 0K                                                                                             |        |
| 19                                                                                                    | 200        | HTTP         | Tunnel to           | vos-cm35.sso-44.com:8443                | Cache                                                                                                    |        |
| <u></u> <u> </u> <u> </u> <u> </u> 20                                                                          | 200        | HTTP         | Tunnel to           | vos-cm35.sso-44.com:8443                | Cache-Control: no-cache                                                                                     |        |
| m 21                                                                                                    | 200        | HTTP         | Tunnel to           | vos-cm35.sso-44.com:8443                | Date: Fri, 25 Jul 2014 13:07:58 GMT                                                                         |        |
| 1 22                                                                                                    | 200        | UTTR         | Turned in           | 100 m3E con 64 com/9445                 | Expres: -1                                                                                                  | -      |
| The second second second second second second second second second second second second second second second s | Vector T+C | 1 s bine HEI | P                   |                                         | 4 II                                                                                                    |        |
| NR. C                                                                                                    |            |              |                     |                                         |                                                                                                    |        |
| E Ca                                                                                                    | sturing    | T AI Proces  | sses 1/30           | https://vos-cn+t4.sso-t4.com/adfs/ls/au | <pre>Afvintegrated("SAMLRequest=nMLLDtswELznkwTePVqWbEuE2cONEdRA2iR20Nva3qVExB0Uu57d%2BAUh5wW8OHngguh</pre> | IM25   |

Se o tipo de autenticação for NTLM, você verá **Negotiate - NTLMSSP** no início do quadro, como mostrado aqui:

| $\otimes$                                      | Stat                                      | istics | 5        | E I | nspe | ctors | s 🔡 | 51 | Autof | Resp | onde | er i | 4    | Requ | Jest B | Builder |      | Fi    | ters |     | Log | Timelin | e |
|------------------------------------------------|-------------------------------------------|--------|----------|-----|------|-------|-----|----|-------|------|------|------|------|------|--------|---------|------|-------|------|-----|-----|---------|---|
| Headers TextView WebForms HexView Auth Raw XML |                                           |        |          |     |      |       |     |    |       |      |      |      |      |      |        |         |      |       |      |     |     |         |   |
| No                                             | No Proxy-Authorization Header is present. |        |          |     |      |       |     |    |       | Π    |      |      |      |      |        |         |      |       |      |     |     |         |   |
| AL                                             | tho                                       | riz a  | atio     | n H | lead | ler   | 15  | pr | eser  | nt:  | Neg  | ot   | iate | •    |        |         |      |       |      |     |     |         |   |
| 146                                            | 54                                        | 40     | 4D<br>00 | 18  | 53   | 18    | 00  | 90 | 00    | 00   | 00   | 18   | 00   | 18   | 00     | NTL     | ISSP |       |      |     |     |         |   |
| 48                                             | 00                                        | õõ     | õõ       | 10  | õõ   | 10    | ŏŏ  | 58 | õõ    | õõ   | õõ   | 10   | õõ   | 10   | õõ     | Ĥ       |      | .x.   |      |     |     |         |   |
| 68                                             | 00                                        | 00     | 00       | 00  | 00   | 00    | 00  | A8 | 00    | 00   | 00   | 05   | 82   | 88   | AZ     | h       |      | · _ · |      |     | ¢   |         |   |
| 105                                            | 01                                        | 28     | 0A       | 00  | 00   | 00    | OF  | 49 | 00    | 4E   | 00   | 54   | 00   | 57   | 00     | (       |      | .1.   | N. 1 | .w. | •   |         |   |

# Troubleshoot

Atualmente, não existem informações disponíveis específicas sobre Troubleshooting para esta configuração.